## 西工大网教学生考试科目查询

## 操作流程

- 1. 登录学院网站: <u>http://www.nwpunec.net/。</u>
- 2. 选择"教学教务平台"。

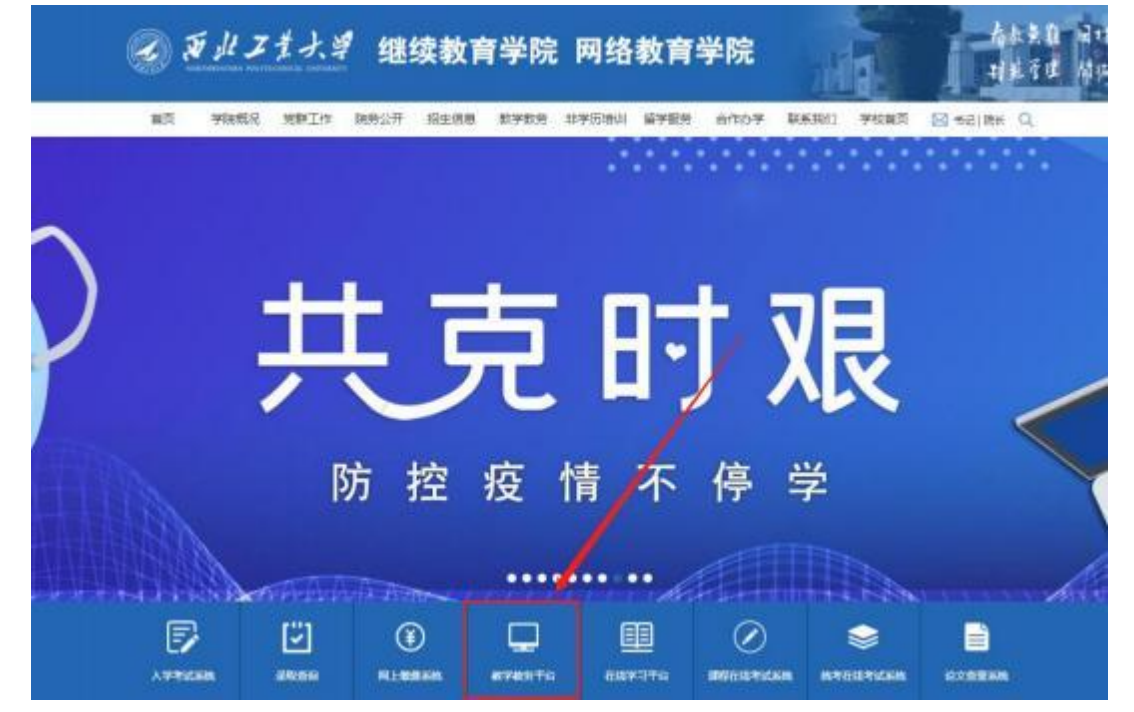

3. 输入用户名和密码(同学习平台登录账号)。

| _                                                |              |  |
|--------------------------------------------------|--------------|--|
|                                                  | 登录教学教务平台     |  |
| <ul> <li>動学教务文件</li> <li>二代身份证法を器使用報助</li> </ul> | 用户名:         |  |
|                                                  | 使用版本: Ver2.0 |  |
|                                                  |              |  |

4.点击"考试信息"。

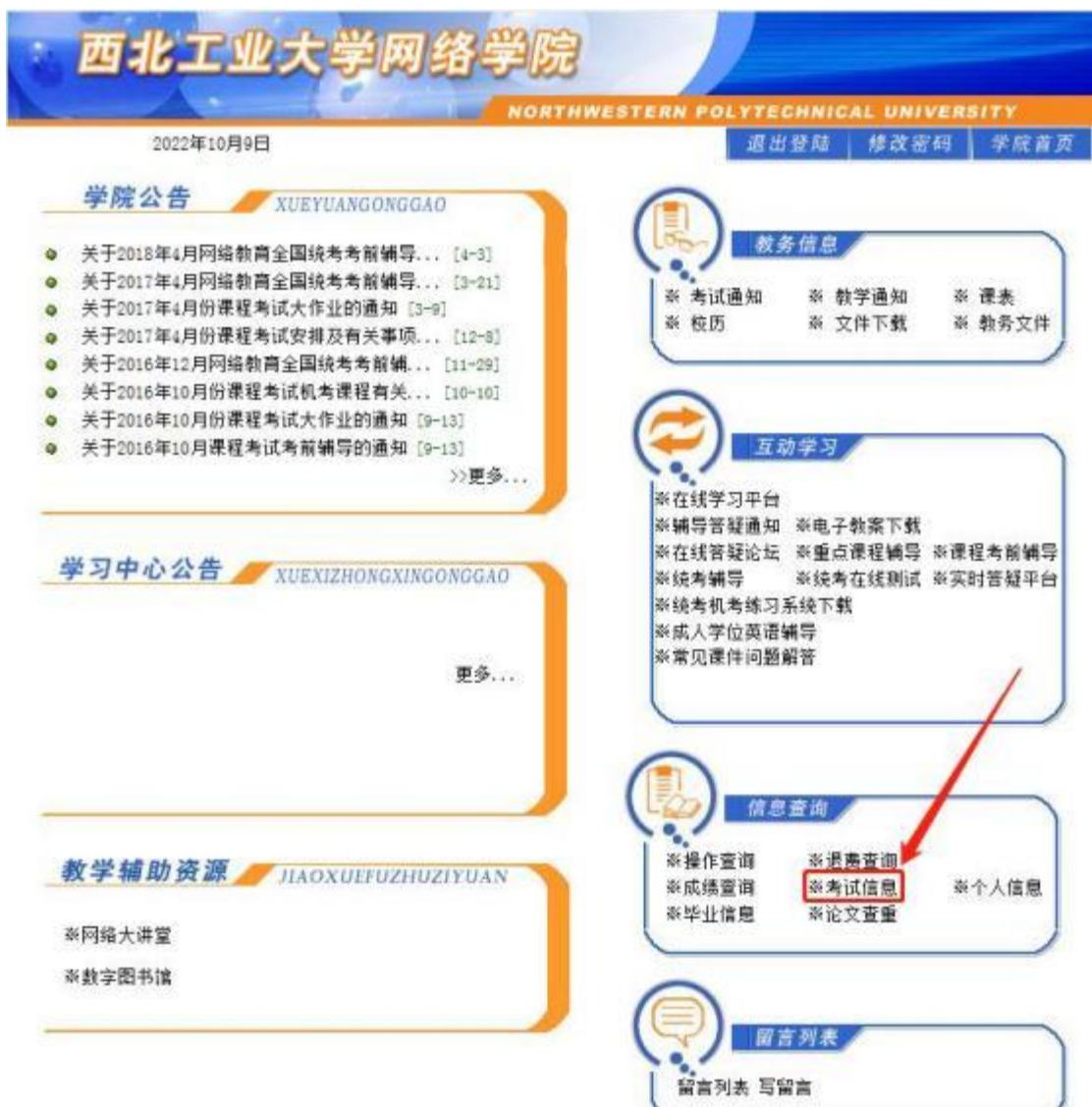

## 5. 查看考试科目。

| 41418                            | A1467                  | alarter    | a level of the | ALCON BULLEY | L ADAM 1 | 2.2 V  | L NO. | 1 1010 |
|----------------------------------|------------------------|------------|----------------|--------------|----------|--------|-------|--------|
| PERSONAL PROPERTY AND ADDRESS OF | A GOTEL                | 9419       | 4.8,41294(24)  | a worked int | 44,452   | 1000   | 四日申正  | 18.5   |
| 20224-001408-406402              | MARCHENES (\$110/1)    | 2023-10-18 | 08:00          | 95.09        | 1940     | -1 5.0 | 391   |        |
| 2022年10月建程考试4回                   | - 高数物家(13113139)       | 2621-10-18 | 11:00          | 12:20        | 164      | 家生养纳   | 110   | - 3    |
| 2022年10月後程考试4回                   | 論這得理(6513031)          | 2022-10-18 | 13:40          | 15:00        | 80       | 第一号纳   | 311   | 1      |
| 2022年10月後程考试4回                   | 面向时象框序设计(C++)(8013230) | 2022-10-18 | 15:31          | 16:30        | Re       | 第11年時  | 198   | 1      |
| 2022年10月後在考试4回                   | 影祭与庶策I(21050005)       | 2622-10-16 | 10:40          | 18:00        | Re       | 第二十四年的 | 304   | .2     |
| 2022年10月後任有法4回                   | の混正成代生料圏(21151083)     | 2622-10-15 | 06.00          | 09:26        | 86       | 展二十角线  | 250   | - 18   |
| 2022年10月後程有364回                  | 计算列法(8513036)          | 2622-10-15 | 08:38          | 10:50        | Re       | 第五号坊   | 185   | 1.1    |
| 2022年10月建程考试4回                   | 局向建立火薬中務理教室(2855094)   | 2022-10-15 | 11.00          | 12:20        | Re       | 展步之考场。 | 312   | 3      |
| 2022年10月建設考试AE                   | E1編作数型UBCI (8512026)   | 2622-10-15 | 11:40          | 15:00        | Re       | 属于三考纬  | 293   | 1      |
| 2022年10月港在考试4回                   | 第末協会学(約21007)          | 2622-10-15 | 16.40          | 18:00        | 80       | 第二十二年長 | 262   | 1 9    |

## 注意:

考试时间、考试类型均以通知为准,可忽略平台显示。